## How to Apply for a Permit

After you log in, click on one of the tiles that best matches the type of permit you would like to apply for.

For most of our clients who would like to apply for a residential permit in the City of Fort Worth, click on "City of Fort Worth- Submit a Residential Application".

| ന്ന Metro Code                                                                                                    | Find all of Metro Code's onli<br>below.                | ne services here: Use an option                            | from the left or buttons                           |
|----------------------------------------------------------------------------------------------------|--------------------------------------------------------|------------------------------------------------------------|----------------------------------------------------|
| Welcome to City Squared.                                                                                                    | My Dashboard                                           | City of Fort Worth-<br>Submit a Residential<br>Application | DFW County- Submit<br>a Residential<br>Application |
| City Squared is your online portal into the Metro Code. Please<br>use the navigation bar on the left to Apply Online, look up<br>information, or browse the map.                                                 | City of Dallas-<br>Submit a Residential<br>Application | City of Arlington-<br>Submit a Residential<br>Application  | Submit an Energy<br>Application                    |
| If this is your first time here, please register to our site using the Login button in the top right. This will enable you to keep track of your applications, and save your progress. Municipality Metro Code X | Submit a<br>Commercial<br>Application                  | Municipal Services                                         | Inspections Only                                   |
| Terms of use<br>Click here for Support                                                                                                    | Schedule Inspection                                    | Pay Fees                                                   | Search for a project 🚽                             |

On the second set of tiles, select which Application Type best fits your project. For a new, residential permit, select "Residential New Construction".

| of Fort Worth- Submit a Resider<br>of Fort Worth- Submit a Residen | ntial Application<br>tial Application      |                                                      |
|--------------------------------------------------------------------|--------------------------------------------|------------------------------------------------------|
| 1) Residential New<br>Construction                                 | 2) Residential Remodel                     | 3) Residential Addition                              |
| 4) Residential Accessory<br>Structure                              | 5) Residential Change of Use               | 6) Residential Energy- Pla<br>Review and Inspections |
| 7) Residential Energy- Plan<br>Review Only                         | 8) Residential Energy-<br>Inspections Only | 9) Residential Project<br>Consultation               |

Under Permit Types, select which Permit Type best describes your project. For a new, residential permit in Fort Worth, select "Fort Worth New Construction Permit."

| ermit Types                                                                                   |        |
|-----------------------------------------------------------------------------------------------|--------|
| Fort Worth Construction / Sales Trailer Permit                                                |        |
| Department: Residential                                                                       | Select |
| Use this application to apply for a construction or sales trailer permit in residential       | Concor |
| development.                                                                                  |        |
| Fort Worth New Construction Permit                                                            |        |
| Department: Residential                                                                       |        |
| Jse this application to apply for a new single family residence, townhome, or duplex building | Select |
| permit. (Examples: new single family homes, duplexes, townhouses, where each unit is on its   |        |
| own platted lot)                                                                              |        |
| Fort Worth New Model Home Permit                                                              |        |
| Department: Residential                                                                       | Select |
| Use this application to apply for a new residential model home permit.                        |        |

Once you select the Permit Type, the application will walk you through each step of the process. Follow the prompts and enter the required information. Once you submit your application, it will be reviewed, and you will receive further communication.

When you apply for a permit online, you will get a confirmation email from <a href="mailto:support@sca.corp.com">support@sca.corp.com</a>. This is a no-reply email. Please check your junk or spam folders for this email confirmation.

NOTE: We highly recommend that you do NOT turn on "notifications" at the end of the application process unless you want to receive a high amount of email notifications. Instead, we recommend checking the status of your application through the Dashboard.

You can access your applications, permits, and inspections at any time by going to your dashboard.

| 788 Metro Code           | Manispetty<br>Metro Code X     | 🚖 🚅 🖪 Jimmy Béaden 🖞 Logad                            |
|--------------------------|--------------------------------|-------------------------------------------------------|
| Deshboerd                | User Profile                   |                                                       |
| Mup/GIS                  | Profile Information            | PR Party Party Annual Annual Annual                   |
| > Schedule an Inspection |                                | Eak Pone Eak Conact Charge Password                   |
| Claim an Application     | First Name: Jonny              | Last Name: Baisdon                                    |
| Reporting                | Email: jimbasden85@yahoo.com   | Antipologica autorecipion                             |
| 🖶 Payfees                |                                |                                                       |
| 🖶 Quáck Pay              | Applications (13)              | 11: Approved 1: Online Submittai 1: Withdrawn         |
|                          | Apps/Permits/Certificates (16) | 2: Application 14: Permit 🗸                           |
|                          | Documents (11)                 | · · · · · · · · · · · · · · · · · · ·                 |
|                          | Fees (33)                      | 31: PAID 2: UNPAID 9: Permit                          |
|                          | Past Inspections (79)          | 52 : PASSED 20 : FAILED 5 : CANCELED 2 : PARTIAL PASS |
|                          | Permits (14)                   | 12: Issued 1: Inspections Only 1: Complete            |
|                          | Subscriptions (19)             | 7: Permit 4: Inspection 8: Application                |
|                          | Upcoming Inspections (90)      | 90.0P0 v                                              |
|                          | Assets (0)                     | · •                                                   |
|                          | Certificates (0)               | v                                                     |
| Click here for Support   | Drafts (0)                     | v                                                     |
| © Logout                 | Sector Editory (9)             |                                                       |

## How to Upload Documents to your Application

If you need to upload documents after you have submitted your application, you can do so by clicking on Dashboard in the left menu bar. Once your Dashboard is open, find the application under the Applications tab and click "Upload Documents". You can drag and drop documents or upload them from your device.

| Applications (13) |                    | 11 : Approved 1 : | Online Submittal 1 : Withdrawn |                                   |                   |
|-------------------|--------------------|-------------------|--------------------------------|-----------------------------------|-------------------|
| Search            | Search Clear       |                   |                                | Report Cia                        | im an application |
|                   | Application Number | Department        | Address                        | Туре                              | Status            |
| Upload Documen    | 115 24-02-01409    | Residential       | 16908 Mirador Way              | FW New Bldg Permit                | Approved          |
| Upload Documen    | 24-01-00578        | Residential       | 10705 Sequoia Dr               | FW New Bldg Permit                | Approved          |
| Upload Documen    | ats 24-01-00446    | Energy            | 239843249873                   | Res Energy-Inspects Only          | Online Submi      |
| Upload Documen    | ats 24-01-00223    | Residential       | 900 Bluebird Sky Dr            | FW New Bldg Permit                | Approved          |
| Upload Documen    | 23-12-11547        | Residential       | 4525 Copper Point Dr           | FW New Bldg Permit                | Approved          |
| Upload Documen    | 23-11-11457        | Energy            | 130 Test                       | Res Energy-Inspects Only          | Approved          |
| Upload Documen    | 23-11-10990        | Residential       | 1000 Bel Mares St              | FW New Bldg Permit                | Approved          |
| Upload Documen    | 23-11-10921        | Residential       | 10004 Little Tree Ln           | FW New Bldg Permit                | Approved          |
| Upload Documen    | ts 23-11-10919     | Residential       | 10000 Little Tree Ln           | FW New Bldg Permit                | Approved          |
| Upload Documen    | 23-11-10900        | Energy            | 3880 Hulen St Suite 400        | Res Energy-Inspects Only          | Approved          |
| 4 @               |                    |                   |                                | Items per page: 10 💌 1 - 10 of 13 | < < > >i          |

Another option for uploading documents is to open the application directly by clicking on the application and clicking on the "Edit" button next to Document.

| 21                                    | Application Info                                                                                                    |                                                                                                    | Res Building Info                                                                                                    |                                                                                                    |
|---------------------------------------|----------------------------------------------------------------------------------------------------|----------------------------------------------------------------------------------------------------|----------------------------------------------------------------------------------------------------|----------------------------------------------------------------------------------------------------|
| - /                                   | Application Info<br>Application Number<br>24-03-03021                                                                                                    | Parcel Address<br>Brainerd Dr, Texas 76179, USA                                                                                                    | Address<br>Brainerd Dr, Texas 76179, USA                                                                                                    | City<br>A Fort Worth                                                                                                    |
| ~                                     | State<br>TX                                                                                                    | Subdivision Name<br>Northpointe                                                                                                    | Application Type<br>FW New Bldg Permit                                                                                                    | Application Status<br>Online Submittal                                                                                     |
| Document 🕕 👪 Contact 🚺<br>Thumbnail 🖅 | Name 🐨                                                                                                    | Description                                                                                                    | F                                                                                                    | Data Created =                                                                                                    |
|                                       |                                                                                                    |                                                                                                    |                                                                                                    | Date Grated 1                                                                                                    |
| (mar)                                 | 2921 Brainerd Drive- PP.pdf                                                                                                    | 2921 Brainer                                                                                                    | nd Drive- PP.pdf uploaded by jimiba                                                                                                    | 03/29/2024                                                                                                    |
| 600<br>600                            | 2921 Brainerd Drive- PP.pdf<br>2921 BRAINERD DRIVE- MONO                                                                                                    | 2921 Brainer<br>TONV.pdf 2921 BRAIN                                                                                                    | rd Drive- PP.pdf uploaded by jimiba<br>ERD DRIVE- MONOTONY.pdf uploa                                                                                                    | 03/29/2024<br>03/29/2024                                                                                                   |
| 1920<br>1920<br>1920                  | 2921 Brainerd Drive- PPpdf<br>2921 BRAINERD DRIVE- MONO<br>2921 Brainerd Drive- HVAC.pdf                                                                                                    | 2921 Brainer<br>TONY.pdf 2921 BRAINI<br>2921 Brainer                                                                                                    | rd Drive- PP:pdf uploaded by jimiba<br>ERD DRIVE- MONOTONY.pdf uploa<br>rd Drive- HVAC.pdf uploaded by jim                                                                                                    | 03/29/2024<br>03/29/2024<br>03/29/2024                                                                                     |
|                                       | 2921 Brainerd Drive- PP.pdf<br>2921 BRAINERD DRIVE- MONO<br>2921 Brainerd Drive- HVAC pdf<br>2921 Brainerd Drive- TRUSS LA                                                                                                    | 2921 Brainer<br>TONY.pdf 2921 BRAIN<br>2921 Brainer<br>2921 Brainer                                                                                        | rd Drive- PPpdf uploaded by Jimiba<br>ERD DRIVE- MONOTONY.pdf uploa<br>rd Drive- HVAC pdf uploaded by jim<br>rd Drive- TRUSS LAYOUT.pdf uploa                                                                                                    | 03/29/2024<br>03/29/2024<br>03/29/2024<br>03/29/2024<br>03/29/2024                                                         |
|                                       | 2921 Brainerd Drive- PP.pdf<br>2921 BRAINERD DRIVE- MONO<br>2921 Brainerd Drive- HVAC.pdf<br>2921 Brainerd Drive- TRUSS LA<br>2921 Brainerd Drive-MANUAL                                                                                                    | 2921 Brainer<br>TONY.pdf 2921 BRAIN<br>2921 Brainer<br>YOUT.pdf 2921 Brainer<br>2921 Brainer                                                               | d Drive- PPpdf uploaded by Jimiba<br>ERD DRIVE- MONOTONY.pdf uploa<br>d Drive- HVAC pdf uploaded by jim<br>d Drive- TRUSS LAYOUT.pdf uploa<br>d Drive-MANUAL J.pdf uploaded b                                                                                                    | 03/29/2024<br>03/29/2024<br>03/29/2024<br>03/29/2024<br>03/29/2024<br>03/29/2024                                           |
|                                       | 2921 Brainerd Drive- PP.pdf<br>2921 BRAINERD DRIVE- MONO<br>2921 Brainerd Drive- HVAC.pdf<br>2921 Brainerd Drive- TRUSS LA<br>2921 Brainerd Drive- TRUSS LA<br>2921 Brainerd Drive- MANUAL -<br>Copy of Site Plan.pdf                                                             | 2921 Brainer<br>TONYpdf 2921 BRAIN<br>2921 Brainer<br>YOUTpdf 2921 Brainer<br>2921 Brainer<br>Copy of Site<br>Copy of Site                                 | rd Drive- PPpdf uploaded by Jimiba<br>ERD DRIVE- MONOTONY.pdf uploa<br>rd Drive- HVAC pdf uploaded by jim<br>rd Drive- TRUSS LAYOUT.pdf uploa<br>rd Drive- MANUAL J. pdf uploaded b<br>Plan.pdf uploaded by jimibasden8                                                                  | 03/29/2024<br>03/29/2024<br>03/29/2024<br>03/29/2024<br>03/29/2024<br>03/29/2024<br>03/29/2024                             |
|                                       | 2921 Brainerd Drive- PPpdf<br>2921 BRAINERD DRIVE- MONO<br>2921 Brainerd Drive- HVAC pdf<br>2921 Brainerd Drive- HVAC pdf<br>2921 Brainerd Drive- MANUAL J<br>Copy of Site Plan.pdf<br>Copy of Plumbing Plans.pdf                                                                 | 2921 Brainer<br>TONYpdf 2921 BRAIN<br>2921 Brainer<br>YOUT.pdf 2921 Brainer<br>2921 Brainer<br>Copy of Site<br>Copy of Plun                                | d Drive- PPpdf uploaded by Jimiba<br>ERD DRIVE- MONOTONY.pdf uploa<br>d Drive- HVAC pdf uploaded by jim<br>d Drive- TRUSS LAYOUT.pdf uploa<br>d Drive- MANUAL J.pdf uploaded b<br>Plan.pdf uploaded by jimibas.den8                                                                      | 03/29/2024<br>03/29/2024<br>03/29/2024<br>03/29/2024<br>03/29/2024<br>03/29/2024<br>03/29/2024<br>03/29/2024               |
|                                       | 2921 Brainerd Drive- PP.pdf<br>2921 BRAINERD DRIVE- MONO<br>2921 Brainerd Drive- HVAC.pdf<br>2921 Brainerd Drive- TRUSS LA<br>2921 Brainerd Drive- TRUSS LA<br>2921 Brainerd Drive- MANUAL .<br>Copy of Site Plan.pdf<br>Copy of Site Plan.pdf<br>Copy of Architectural Plans.pdf | 2921 Brainer<br>2921 Brainer<br>2921 BRAIN<br>2921 Brainer<br>2921 Brainer<br>2921 Brainer<br>2921 Brainer<br>Copy of Site<br>Copy of Site<br>Copy of Arch | d Drive- PPpdf uploaded by Jimiba<br>ERD DRIVE- MONOTONY.pdf uploa<br>d Drive- HVAC pdf uploaded by jim<br>d Drive- TRUSS LAYOUT.pdf uploa<br>d Drive- MANUAL J pdf uploaded b<br>Plan.pdf uploaded by jimiba<br>bibg Plans.pdf uploaded by jimiba<br>itectural Plans.pdf uploaded by ji | 03/29/2024<br>03/29/2024<br>03/29/2024<br>03/29/2024<br>03/29/2024<br>03/29/2024<br>03/29/2024<br>03/29/2024<br>03/29/2024 |